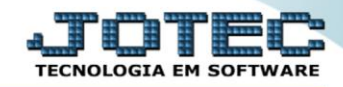

## RELATÓRIO DE EXTRATO DE MARCAÇÃO DE PONTO FPREMEXMP

Explicação: Apresenta em formato de relatório (texto ou gráfico) os horários de entrada, saída, intervalo, hora extra inicial/final e total de horas extras por funcionário em cada dia do mês.

## > Para realizar essa operação acesse o módulo: Folha de Pagamento.

| Menu Geral - JOTEC - 0000096.00 - 1127 - Mozilla Firefox              |                            |                     |                 |                  |                                                                                           |
|-----------------------------------------------------------------------|----------------------------|---------------------|-----------------|------------------|-------------------------------------------------------------------------------------------|
| Suporte Eletrônico                                                    |                            |                     |                 |                  | a <b>PDTEC</b><br>Tecnologia em software                                                  |
| Sistemas<br>Faturamento O<br>Serviços O                               | Faturamento                | Serviços            | CRM - SAC       | Telemarketing    | A c e s s o R á p i d o     Centro de Custo     Orçamento     Gentro de custos            |
| CRM - SAC C<br>Telemarketing C<br>EDI C<br>Mala Direta C              | Mala Direta                | Estoque             | Compras         | ELPR             | Balancete centro de custos<br>Conta de rateio<br>Contabilidade<br>Lancamentos             |
| Estoque O<br>Compras O<br>ELPR O<br>Penducão                          | Produção                   | Gerenc. de projetos | Contas a Pagar  | Contas a Receber | Orçamentos<br>Orçamento x realizado<br>Lançamento padrão<br>Parâmetros validador contábil |
| Gerenc. de projetos C<br>Contas a Pagar<br>Contas a Receber<br>Banros | Bancos                     | Fluxo de Caixa      | Centro de Custo | Exportador       | ELPR<br>Gera NF-E<br>Entradas<br>Estoque                                                  |
| Fluxo de Caixa O<br>Centro de Custo O<br>Exportador O                 | Gestor                     | Importador          | Auditor         | Filiais          | Produtos mais movimentados<br>Fiscal<br>Empresa<br>IRPJ/CSLL                              |
| Importador<br>Auditor<br>Filiais                                      | Estatísticas &<br>Gráficos | Fiscal              | Contabilidade   | Diário Auxiliar  | Apuração de ICMS livro<br>Gera relatório de entradas                                      |
| Fiscal Q<br>Contabilidade Q<br>Diário Auxiliar Q                      | Ativo Fixo                 | Folha de Pagamento  |                 |                  | Administração                                                                             |
| SUPORTE JOTEC                                                         |                            | TECNICO             | 29/09/2015      | MATRIZ           | Sair                                                                                      |

> Em seguida acesse: *R.Mensais* > *Extrato de marcação de ponto*.

| Nenu da Folha de Pagamento - JOTEC - jtfpme01 - 0000071                                                                                                    | .00 - Mozilla Firefox                                                       |                                                                                                    |                   |           |                                    |              |                |       |
|----------------------------------------------------------------------------------------------------|-----------------------------------------------------------------------------|----------------------------------------------------------------------------------------------------|-------------------|-----------|------------------------------------|--------------|----------------|-------|
| 09 172.161.28/cgi+bin/jffpme01.exe?PROG=jotec     Suporte Eletrônico                                                                                                    |                                                                             |                                                                                                    |                   |           |                                    |              | थे<br>मे<br>ग  | TOTEC |
| Sistemas                                                                                                    | <u>A</u> rquivos                                                            | A <u>t</u> ualizações                                                                                                    | <u>C</u> onsultas | R.Mensais | R.Anuais                           | R.Gerenciais |                | FOLHA |
| I       Faturamento       O         I       Serviços       O         I       Serviços       O         I       CRM - SAC       O         I       Telemarketing       O         I       Telemarketing       O         I       Bala Direta       O         I       Estoque       O         I       Compras       O         I       ELPR       O         I       Produção       O         I       Gerenc. de projetos       O | Holler<br>Folha<br>Relaci<br>Chequ<br>Recibu<br>GPS<br>IRRF<br>FGTS<br>CAGE | Hollerith       Admitidos/Demitidos no Mês         Folha       Adm/Demitidos em Formulário         Relação Bancária       Cartão de Ponto         Cheque       Etiquetas p/Cartão de Ponto         Recibo Vale Transporte       Formulários Genéricos         GPS       Impressos Trabalhistas         IRRF       Extrato de marcação de ponto         FGTS       Relação de atividades         CAGED       CAGED |                   |           |                                    |              |                |       |
|                                                                                                    |                                                                             | U-Fu                                                                                                    | incionários       |           | I-Fic                              | ha mensal    | L-Rescisão     |       |
|                                                                                                    |                                                                             | O-Cálculo folha                                                                                                    |                   |           | S-Retorna sit. folha               |              | F-Menu Inicial |       |
| Melhorando sua empresa                                                                                                    |                                                                             | Q-Fecha quinz/mensal<br>P-Folha                                                                                                    |                   | al        | N-Cálculo adiantamento<br>E-Férias |              |                |       |
| SUPORTE JOTEC                                                                                                    |                                                                             |                                                                                                    | TECNIC            | 0 29      | 9/09/2015                          | MAT          | RIZ            |       |

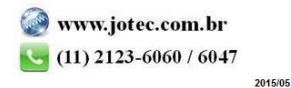

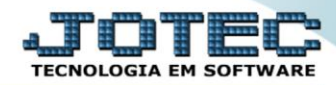

- Já com a tela de "*Relatório de freqüência de funcionários*" aberta, informe o (1)Funcionário "inicial e final" e informe o (2)Período "inicial e final" a serem consideradas na emissão do relatório.
- Selecione as (3) *Opções* para impressão a ser considerada na emissão.
- > Clique no ícone da *"Impressora"* para emitir o relatório.

| ſ | 🥑 Relatório de frequência de funcionários - JOTEC - jtfple52.html - 0000009.00 - Mozilla Firefox                                                                    |
|---|----------------------------------------------------------------------------------------------------|
|   | 🖬 🖉 172.16.1.28/cgi-bin/jtfple52.exe                                                                                                    |
|   | I     Final     99999     Inicial   Final   91/2/2999     Imprime Assinatura   Pula página por Funcionário      Imprime totais de horas   Linhas por página     055 |
|   |                                                                                                    |

> Selecione a opção: Gráfica Normal – PDF com Logotipo e clique na Impressora.

| 💩 Escolha do tipo de impressão - JOTEC - jttrimpr - 0000028 - Mozilla Firefox |    |
|-------------------------------------------------------------------------------|----|
| 172.16.1.28/cgi-bin/jtfmle46.exe                                              | E) |
| Via de impressão                                                              |    |
| Local O Servidor (Cups)     Configuração de improve                           |    |
|                                                                               |    |
| 🔿 visualização (o browser assume o controle da impressão)                     |    |
| gráfica normal - PDF com Logotipo     Baixa arquivo texto                     |    |
| C caractere normal (para impressoras matriciais e laser)                      |    |
| 🔍 caractere reduzido (apenas para impressoras matriciais)                     |    |
| Selecione a impressora desejada:                                              |    |
|                                                                               |    |
|                                                                               |    |

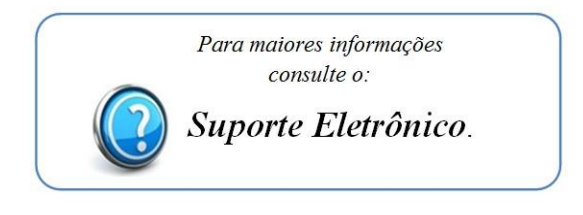

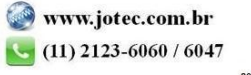